## **Deleting Internet Browser Cookies**

Select an Internet Browser to view the instructions:

Internet Explorer Chrome Firefox Safari

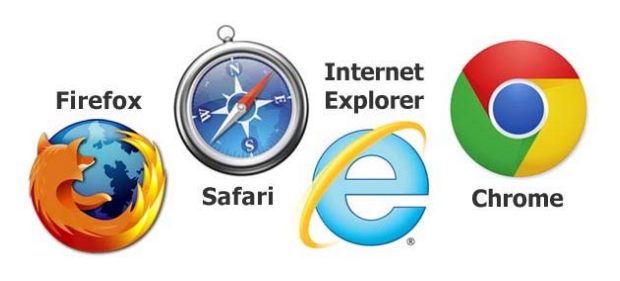

# Internet Explorer

1. Select Tools in the browser toolbar

### 2. Select Internet options

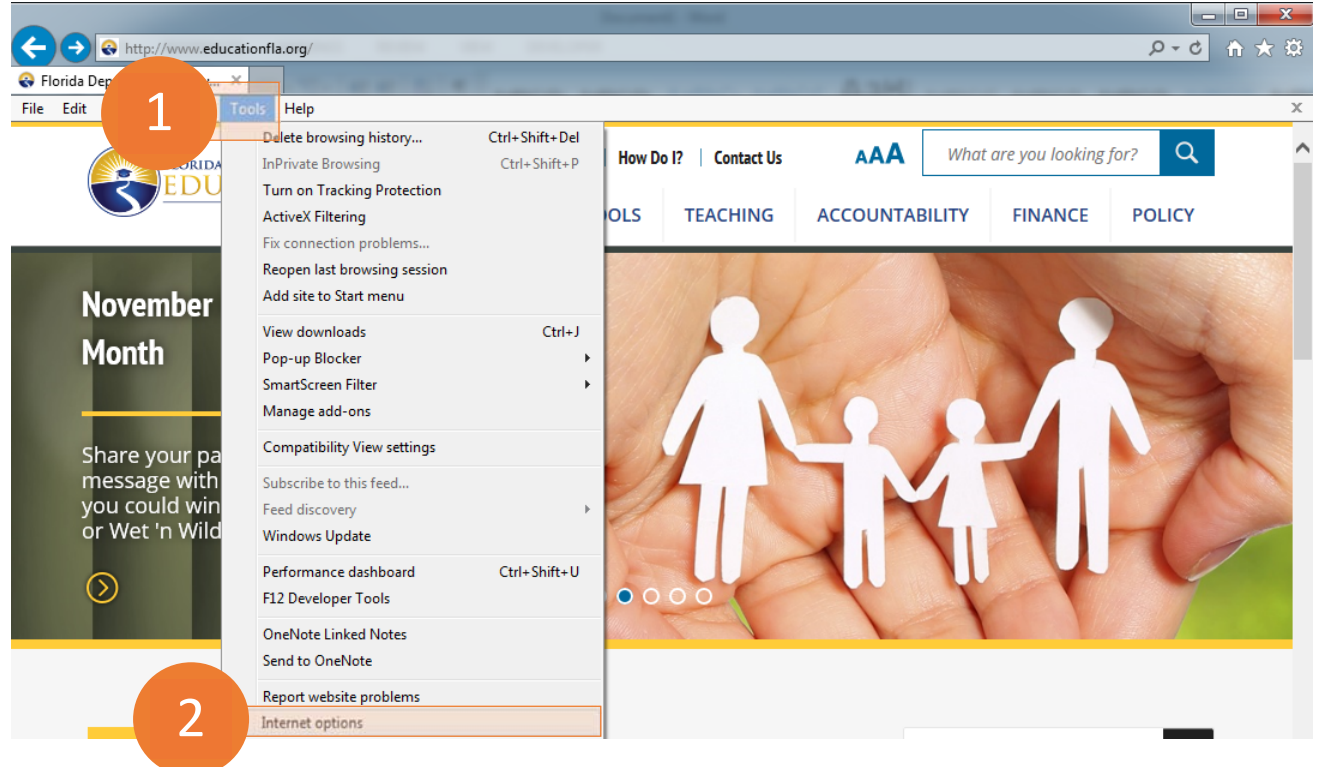

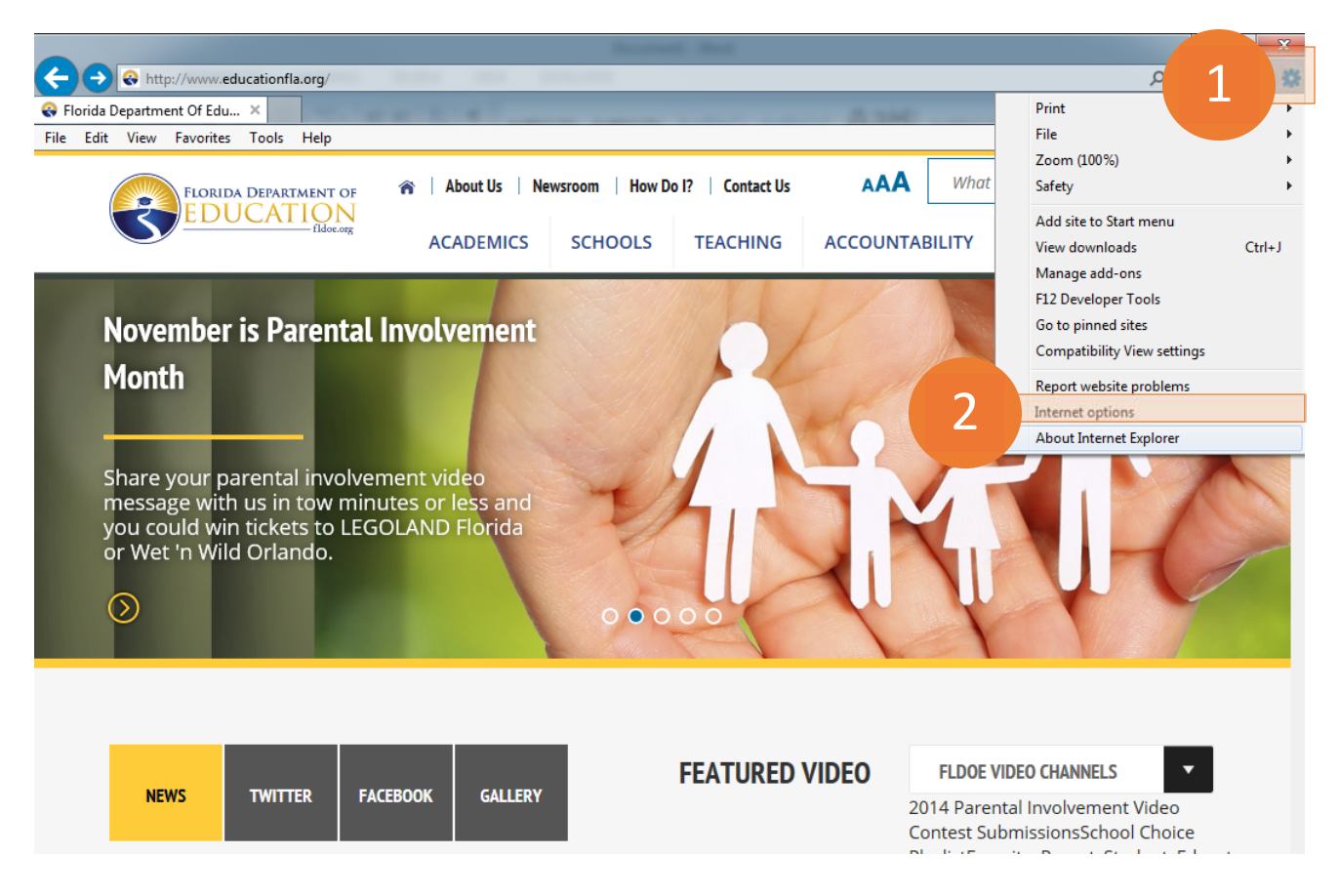

3. In the Browsing history section of the General tab, select Delete...

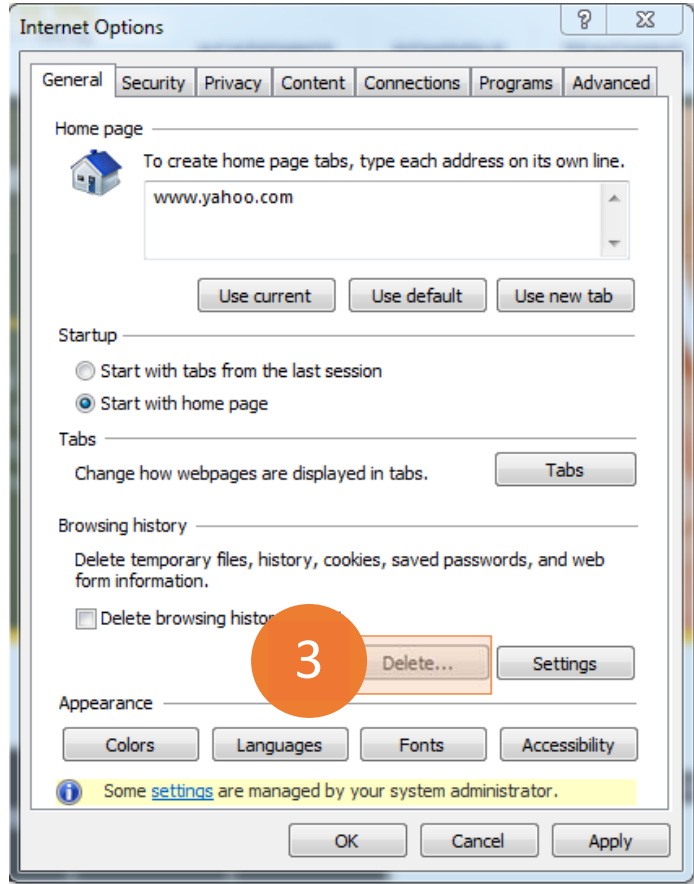

#### 4. Make sure the Cookies and website data box is checked

#### 5. Select Delete

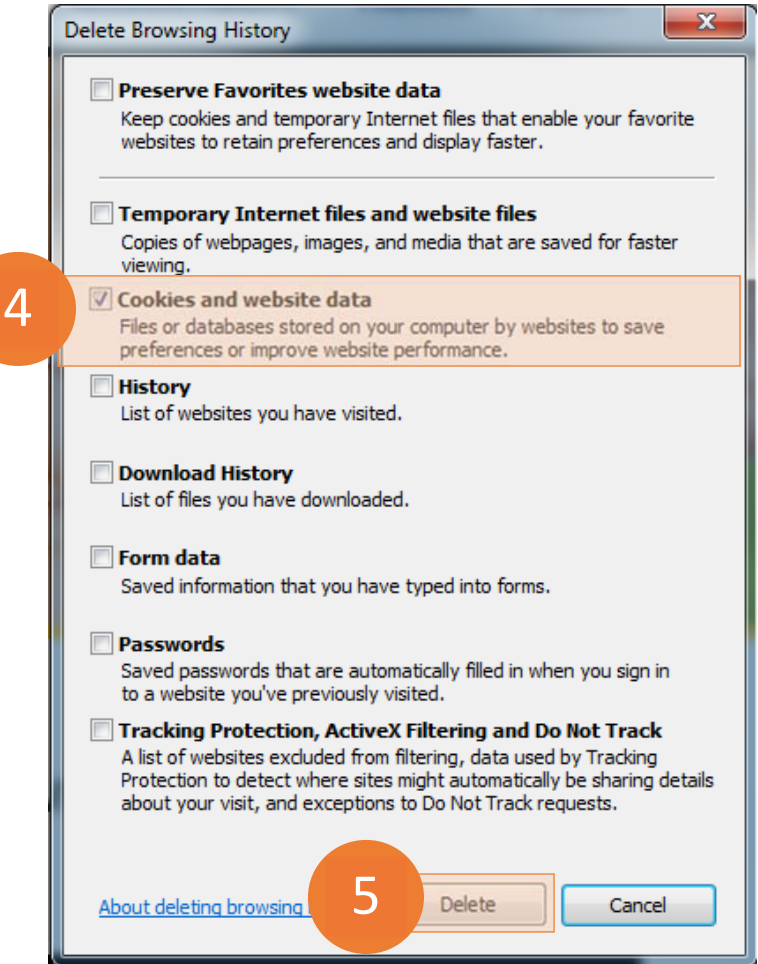

#### 6. Select OK

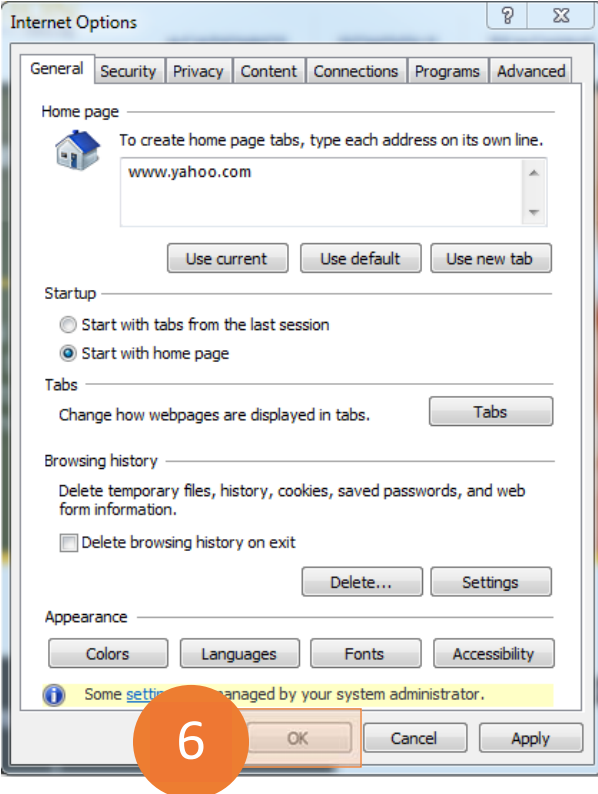

# Chrome

- 1. Select Chrome menu on the browser toolbar
- 2. Select Settings

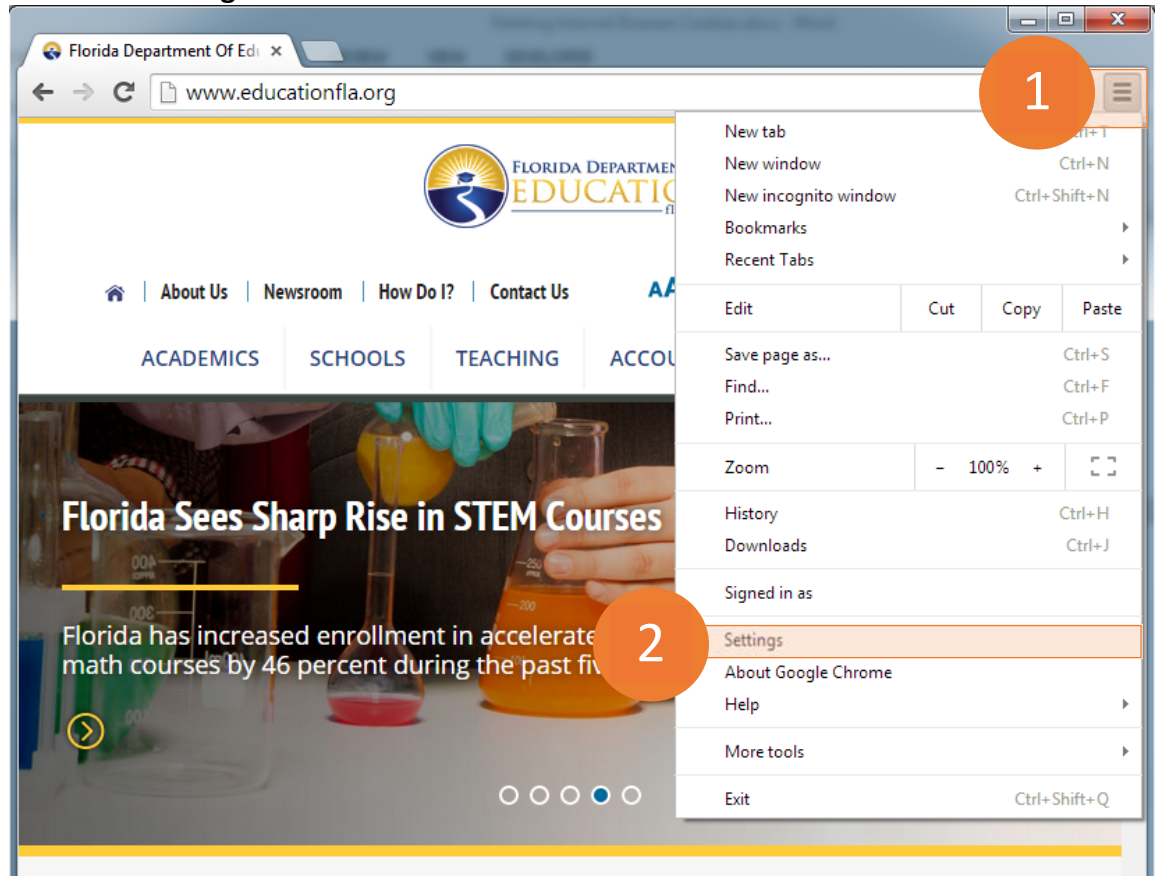

3. Scroll down and select Show advanced settings...

| 🔗 Florida Dei                                                                                                    | partment Of Ed x 🗴 Settings x                                                                          |   |   | x        |  |  |  |
|----------------------------------------------------------------------------------------------------|----------------------------------------------------------------------------------------------------|---|---|----------|--|--|--|
| ← ⇒ C                                                                                                    | C chrome://settings                                                                                    | ☆ | Φ | ≡        |  |  |  |
| Chrome                                                                                                    | Settings Search settings                                                                               |   |   | •        |  |  |  |
| History<br>Extensions                                                                                             | Search                                                                                                 |   |   |          |  |  |  |
| Settings                                                                                                    | Set which search engine is used when searching from the <u>omnibox</u> . Google  Manage search engines |   |   |          |  |  |  |
| About                                                                                                    | Users<br>You are currently the only Google Chrome user.                                                |   |   |          |  |  |  |
|                                                                                                    | Add new user Delete this user Import bookmarks and settings                                            |   |   |          |  |  |  |
| Default browser<br>Make Google Chrome the default browser<br>Google Chrome is not currently your default browser. |                                                                                                    |   |   |          |  |  |  |
|                                                                                                    | Show advanced settings                                                                                 |   |   | <b>•</b> |  |  |  |

## 4. In the Privacy section, select **Content settings...**

| 😪 Florida Dep          | artment Of Edu × Settings ×                                                                                                    | x |
|------------------------|----------------------------------------------------------------------------------------------------|---|
| ← → C                  | 🗋 chrome://settings 😒 🌻                                                                                                    | = |
| Chrome                 | Settings many a decide a new settings Privacy                                                                                                    | ^ |
| Extension.<br>Settings | 4 Content settings Clear browsing data<br>Google Chrome may use web services to improve your browsing experience. You may optionally disable these                                                               |   |
| About                  | <ul> <li>We a web service to help resolve navigation errors</li> <li>Use a prediction service to help complete searches and URLs typed in the address bar or the app launcher search box</li> </ul>              |   |
|                        | <ul> <li>Predict network actions to improve page load performance</li> <li>Automatically report details of possible security incidents to Google</li> <li>Enable phishing and malware protection</li> </ul>      |   |
|                        | <ul> <li>Use a web service to help resolve spelling errors</li> <li>Automatically send usage statistics and crash reports to Google</li> <li>Send a "Do Not Track" request with your browsing traffic</li> </ul> |   |
|                        | Enable "Ok Google" to start a voice search                                                                                                    | - |

# 5. In the Cookies section, select All cookies and site data...

| · → C                 | C chrome://settings/content                                                                                     | ☆ 9      |
|-----------------------|----------------------------------------------------------------------------------------------------|----------|
| Chrom                 | Content settings                                                                                                | ×        |
| History<br>Extensions | Cookies                                                                                                    | <u>^</u> |
| Settings              | Allow local data to be set (recommended)                                                                        | hese     |
| About                 | <ul> <li>Reep local data only until you quit your browser</li> <li>Block sites from setting any data</li> </ul> | cher     |
|                       | Manage All cookies and site data                                                                                |          |
|                       | Images                                                                                                    |          |
|                       | <ul> <li>Show all images (recommended)</li> </ul>                                                               |          |
|                       | Do not show any images                                                                                          | *        |
|                       |                                                                                                    | Done     |

## 6. Select Remove all

## 7. Select Done

| om .                  |                            | ×                      |
|-----------------------|----------------------------|------------------------|
| Cookies and site data |                            | ×                      |
| Site                  | Locally stored data 6 Remo | ove all Search cookies |
| 247realmedia.com      | 2 cookies                  | -                      |
| 24timezones.com       | 4 cookies, Local storage   |                        |
| 254a.com              | 1 cookie                   |                        |
| 2mdn.net              | Channel ID                 |                        |
| 207.net               | 3 cookies                  |                        |
| timeinc.122.207.net   | 1 cookie                   |                        |
| 33across.com          | 2 cookies                  | ÷                      |
|                       |                            |                        |

# Firefox

1. Select Firefox menu on the browser toolbar

# 2. Select **Options**

| Search or enter address                               | ⊽ C <sup>i</sup> 8 -                | Google          | ^_ ☆ เ  |             |
|-------------------------------------------------------|-------------------------------------|-----------------|---------|-------------|
|                                                       |                                     | 🔨 🔨 Cut         | 🐚 Сору  | Paste       |
|                                                       |                                     | -               | 100%    | +           |
|                                                       |                                     |                 | 00      |             |
|                                                       |                                     | New Window      | Window  | Save Page   |
|                                                       |                                     |                 | 0       | 4₽►         |
|                                                       |                                     | Print           | History | Full Screen |
| Google                                                |                                     | - 2             | 0       |             |
|                                                       |                                     |                 | Options | Add-ons     |
| Choosing Firefox isn't ju<br>freedom online. Here's v | st choosing a browser. It's<br>/hy. | a 🖌             |         |             |
|                                                       |                                     | Developer       |         |             |
| L 🔺                                                   |                                     | 🚺 Sign in to Sy | nc      |             |
|                                                       |                                     |                 |         |             |

3. In the History section of the Privacy tab, select Show Cookies...

| Options Cas                                                                                                    |  |  |  |  |  |  |  |  |
|----------------------------------------------------------------------------------------------------|--|--|--|--|--|--|--|--|
| General     Tabs     Content     Applications     Privacy     Security     Sync     Advanced                                                                                                    |  |  |  |  |  |  |  |  |
| Tracking Tell sites that I do <u>n</u> ot want to be tracked Tell sites t <u>h</u> at I want to be tracked O <u>Do</u> not tell sites anything about my tracking preferences Learn More History |  |  |  |  |  |  |  |  |
| History                                                                                                    |  |  |  |  |  |  |  |  |
| Firefox <u>w</u> ill: Use custom settings for history                                                                                                    |  |  |  |  |  |  |  |  |
| Always use private browsing mode                                                                                                    |  |  |  |  |  |  |  |  |
| Remember my browsing and download history                                                                                                    |  |  |  |  |  |  |  |  |
| Remember search and form history                                                                                                    |  |  |  |  |  |  |  |  |
| ✓ Accept cookies from sites                                                                                                    |  |  |  |  |  |  |  |  |
| Accept third-party cookies: Always           Keep until:         they expire         3         Show Cookies                                                                                     |  |  |  |  |  |  |  |  |
| Clea <u>r</u> history when Firefox closes Se <u>t</u> tings                                                                                                    |  |  |  |  |  |  |  |  |
| Location Bar<br>When <u>u</u> sing the location bar, suggest: History and Bookmarks <b>T</b>                                                                                                    |  |  |  |  |  |  |  |  |
| OK Cancel <u>H</u> elp                                                                                                    |  |  |  |  |  |  |  |  |

## 4. Select Remove All Cookies

#### 5. Select Close

| Cookies 🦉      |                                          |     | 2 |
|----------------|------------------------------------------|-----|---|
| Search:        |                                          | م   | 5 |
| The follow     | ing cookies are stored on your computer: |     |   |
| Site           | <ul> <li>Cookie Name</li> </ul>          |     | 1 |
| 🕨 📙 cpalr      | ns.org                                   |     |   |
| Ildoe          | sso.org                                  | Ξ   |   |
| 👂 🛑 fsla.f     | ldoe.org                                 |     |   |
| Þ 📙 goog       | le.com                                   | -   | - |
| Name:          | <no cookie="" selected=""></no>          |     | 7 |
| Content:       | <no cookie="" selected=""></no>          |     |   |
| Host:          | <no cookie="" selected=""></no>          |     |   |
| Path:          | <no cookie="" selected=""></no>          |     |   |
| Send For:      | <no cookie="" selected=""></no>          |     |   |
| Expires:       | <no cookie="" selected=""></no>          |     |   |
| <u>R</u> emove | 4 Remove <u>A</u> ll Cookies 5           | ose |   |

# 6. Select OK

| Options              | - 10                  |                       |                          |             |               |            | X        |
|----------------------|-----------------------|-----------------------|--------------------------|-------------|---------------|------------|----------|
| General              | Tabs                  | <b>正</b> 页<br>Content | Applications             | Privacy     | A<br>Security | C)<br>Sync | Advanced |
| Tracking<br>Tell sit | tes that I d          | o <u>n</u> ot want 1  | o be tracked             |             |               |            |          |
| 🔘 Tell sit           | tes t <u>h</u> at I w | ant to be tra         | acked                    |             |               |            |          |
| O Do no              | t tell sites a        | anything ab           | out my tracking          | preference  | 25            |            |          |
| Learn Mo             | re                    |                       |                          |             |               |            |          |
| History              |                       |                       |                          |             |               |            |          |
| Firefox <u>w</u> il  | l: Use cu             | istom settin          | gs for history           | •           |               |            |          |
|                      | ways use <u>p</u>     | rivate brow           | sing mode                |             |               |            |          |
| 3                    | Remem                 | ber my bro            | wsing and down           | load histor | у             |            |          |
|                      | Remem                 | ber search a          | and <u>f</u> orm history | ,           |               |            |          |
|                      | Accept                | cookies fror          | n sites                  |             |               | Exce       | ptions   |
|                      | A <u>c</u> cept       | third-party           | cookies: Alwa            | ys          | •             |            |          |
|                      | <u>K</u> eep u        | ntil: they e          | xpire                    | •           |               | Show C     | ookies   |
|                      | Clea <u>r</u> hi      | story when            | Firefox closes           |             |               | Se         | ttings   |
| Location B           | ar                    |                       |                          |             |               |            |          |
| When <u>u</u> sir    | ng the loca           | tion bar, su          | ggest: History           | and Bookr   | narks 🔻       |            |          |
|                      |                       |                       | 6                        | ОК          | Cance         | :I         | Help     |

# Safari

1. Select Safari menu on the browser toolbar

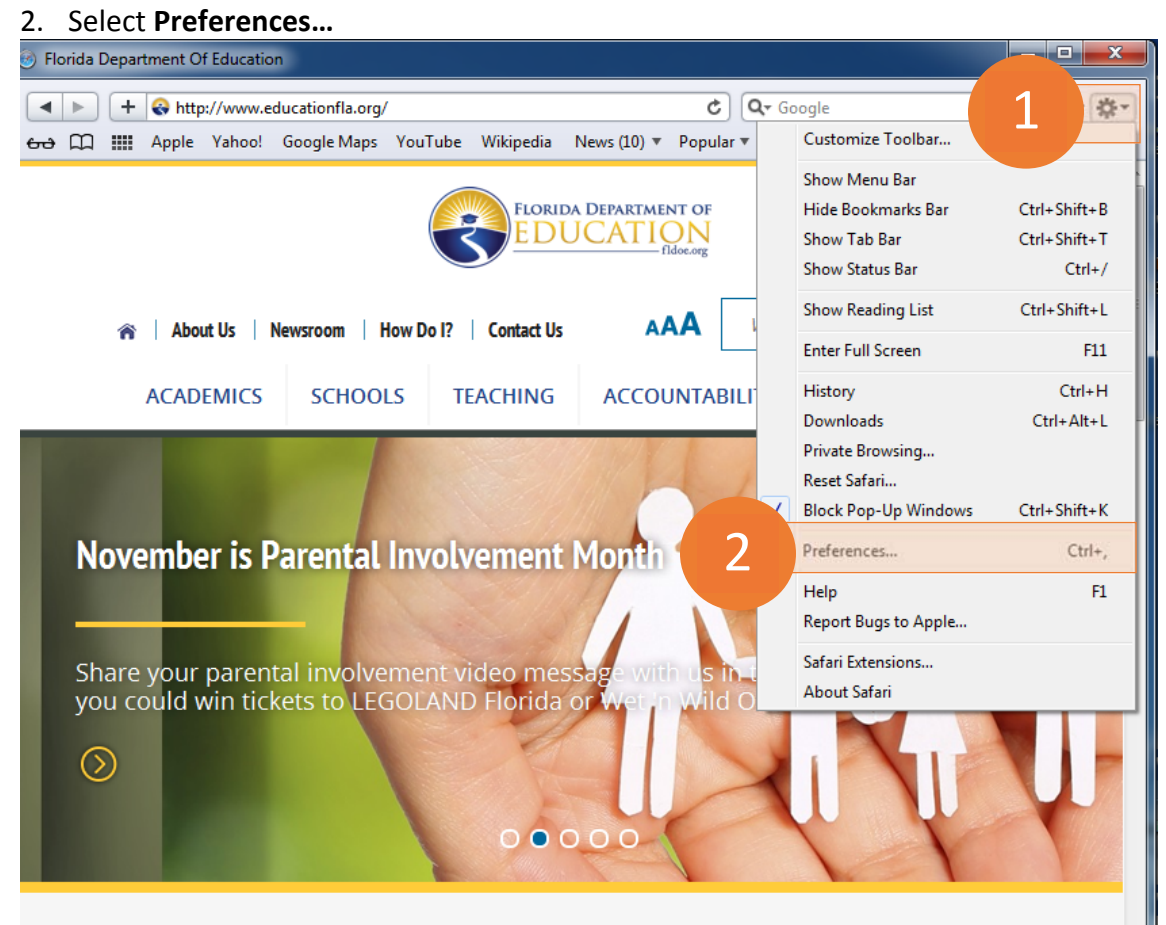

3. On the Privacy tab, select Remove All Website Data...

| Privacy                              | Σ                                                                                 | 3 |
|--------------------------------------|-----------------------------------------------------------------------------------|---|
| General Appearance Bookmarks Tabs RS | SS AutoFill Security Privacy Extensions Advanced                                  |   |
| Cookies and other w                  | w 3 Remove All Website Data                                                       |   |
|                                      | 11 websites stored cookies or other data                                          |   |
| Blo                                  | Block cookies: () From third parties and advertisers                              |   |
|                                      | Always                                                                            |   |
|                                      | Never                                                                             |   |
| Limit website access to locati       | ation convisory () Dromat for each website ance each day                          |   |
| Limit website access to locati       | Prompt for each website once each day     O Prompt for each website one time only |   |
|                                      | Depy without prompting                                                            |   |
|                                      | e belly minout prompting                                                          |   |
|                                      | ?                                                                                 | D |

### 4. Select Remove Now

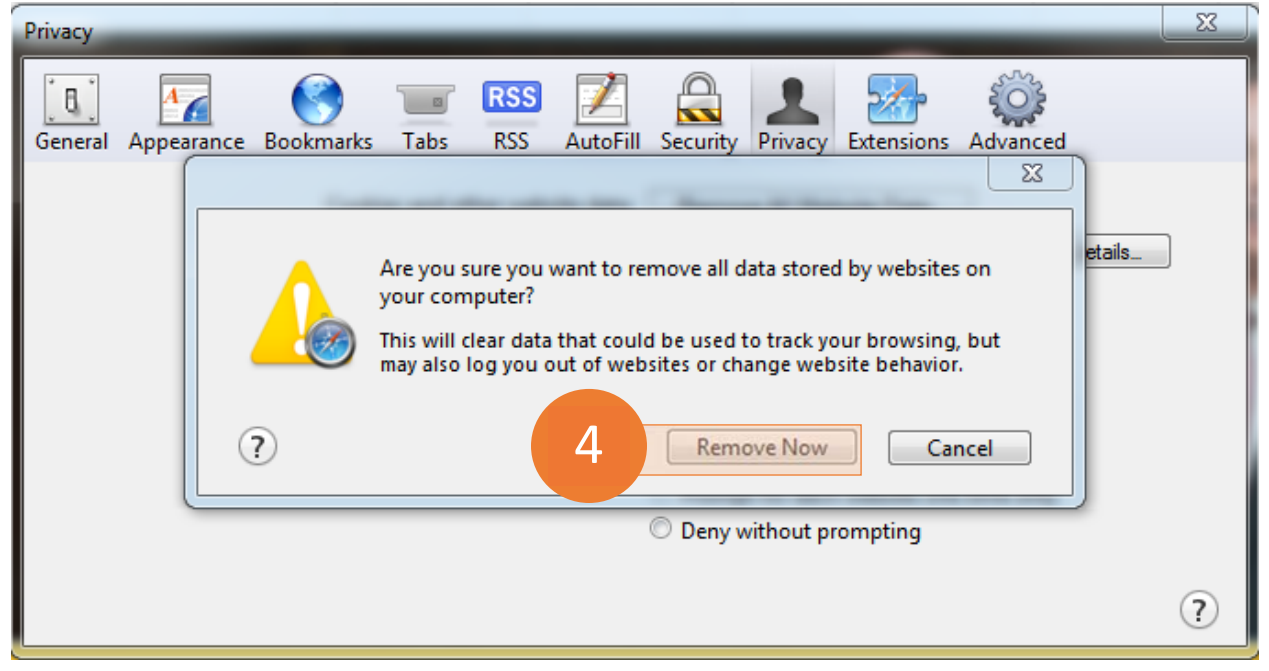

| 5. Select X | to clos        | e the wind    | ow        |            |            |            |             |               |             |         |   |
|-------------|----------------|---------------|-----------|------------|------------|------------|-------------|---------------|-------------|---------|---|
| Privacy     |                |               |           |            |            |            |             |               |             | 5       | X |
| General Ap  | Marce Pearance | Bookmarks     | Tabs      | RSS<br>RSS | AutoFill   | Security   | Privacy     | Extensions    | Advanced    | 4       |   |
|             |                | Cookie        | es and ot | her web    | site data: | Remov      | e All Web   | osite Data    |             |         |   |
|             |                |               |           |            |            | 11 website | es stored ( | cookies or ot | her data    | Details |   |
|             |                |               |           | Block      | cookies:   | From t     | hird parti  | es and adver  | tisers      |         |   |
|             |                |               |           |            |            | Always     | ;           |               |             |         |   |
|             |                |               |           |            |            | Never      |             |               |             |         |   |
|             | Li             | mit website a | ccess to  | location   | services:  | Promp      | t for each  | website one   | e each day  | ,       |   |
|             |                |               |           |            |            | Promp      | t for each  | website one   | e time only |         |   |
|             |                |               |           |            |            | Deny w     | vithout pr  | ompting       |             |         |   |
|             |                |               |           |            |            |            |             |               |             |         | ? |
|             |                |               |           |            |            |            |             |               |             |         |   |